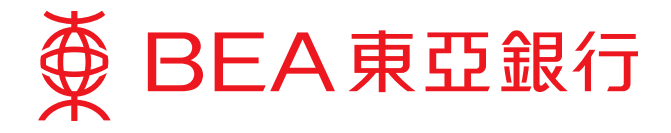

## **Cyberbanking User Guide**

## **Changing Your Personal Identification Number "PIN"**

1. You can change your PIN anytime by clicking "Settings" in the top menu and selecting "Change PIN".

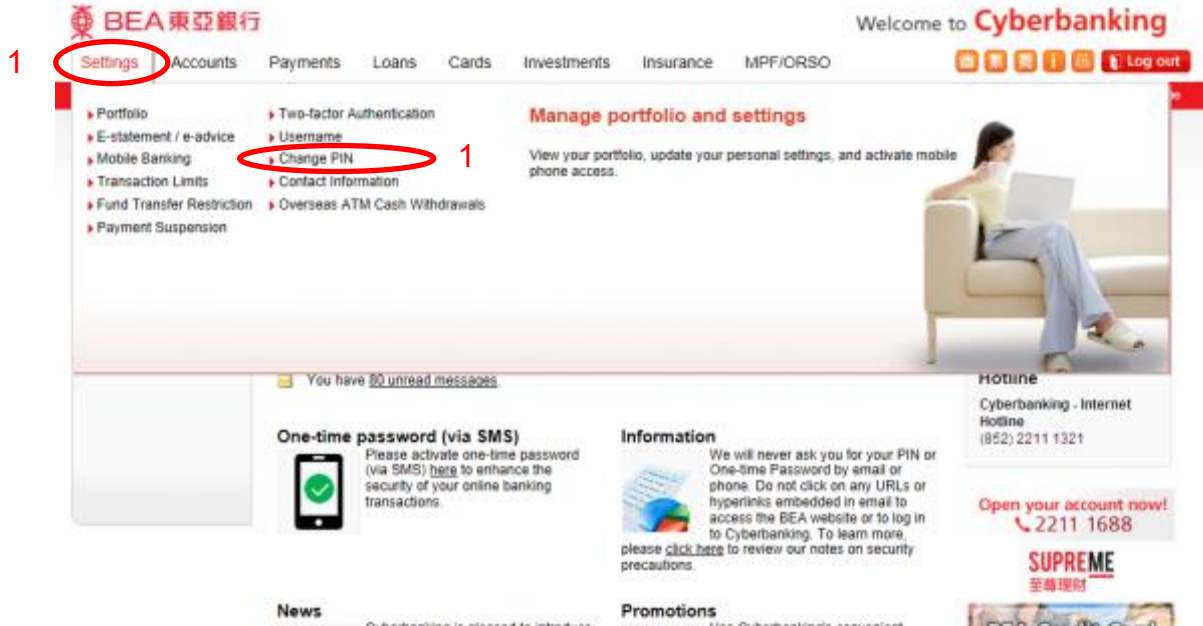

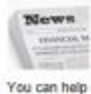

News Slewan Slewan

here

Promotions Use Cyberbanking's convenient online services, and make significant savings on the related service charges. For more information on the savings you can make, please click here

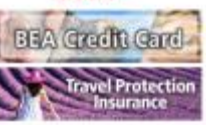

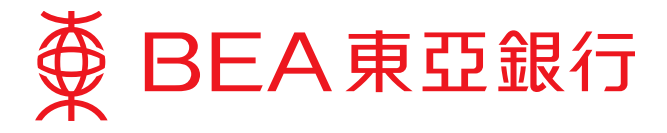

- 2. Please use the onscreen keyboard to input:
  - (i) Your current PIN.
  - (ii) Your new PIN. Then retype your new PIN in the following box.
- 3. Click "Proceed" and then click "OK" to complete the procedure.

| ∯ BEA東亞                                                               | 銀行                                                                                                    | Welcome to Cyberbanking                     |
|-----------------------------------------------------------------------|----------------------------------------------------------------------------------------------------|---------------------------------------------|
| Settings Accou                                                        | Ints MPF/ORSO                                                                                                    | 🏫 🌹 简 🚺 🔲 👔 Log out                         |
| You are here - Settings - 0                                           | Change PIN                                                                                                    | 🗏 Page Theme                                |
| Register<br>e-Statement /<br>e-Advice                                 | Change Personal Identification Number (PIN)                                                                                      | BEA App                                     |
| Mobile Banking                                                        | ▶ 1. Input > 2. Complete                                                                                                    | Place full financial                        |
| Mailbox                                                               | You are advised to change your PIN regularly for optimal security. Cyberbanking will automatica<br>change your PIN periodically. | ally remind you to                          |
| <ul> <li>Two-factor<br/>Authentication</li> <li>Change PIN</li> </ul> | Current PIN: 2i                                                                                                    |                                             |
|                                                                       | New PIN: 2ii<br>New PIN (Confirm):                                                                                               |                                             |
|                                                                       | For your security, please be aware of your surroundings before inputting your persona                                            | ll information.                             |
|                                                                       | QWERTYUIOP 049                                                                                                    | local securities                            |
|                                                                       | ASDFGHJKL 258                                                                                                    | 15% Discount<br>on the first annual premium |
|                                                                       | Clear Backspace 7                                                                                                    | Unit bonus of up to                         |
|                                                                       |                                                                                                    | Discount on the                             |
|                                                                       | Clear Cancel 3                                                                                                    | Proceed 20% first annual premium            |
|                                                                       |                                                                                                    |                                             |
| ● BEA東亞銀行                                                             | J Wel                                                                                                    | come to <b>Cyberbanking</b>                 |
| Settings Accounts                                                     | MPF/ORSO                                                                                                    | 斋 繁 简 👔 📕 👔 Log out                         |
| You are here - Settings - Change                                      | e PIN                                                                                                    | 🗏 Page Theme                                |
| Register<br>e-Statement /<br>e Advice                                 | Change Personal Identification Number (PIN)                                                                                      |                                             |
| D Mobile Banking                                                      | > 1. Input > 2. Complete                                                                                                    | BEA App<br>Place full financial             |
| Mailbox                                                               |                                                                                                    | control in your hands                       |
| D Username                                                            | Transaction Completed                                                                                                    |                                             |
| <ul> <li>Two-factor<br/>Authentication</li> <li>Change PIN</li> </ul> | 24 FEB 2021 16:14:47 HKG<br>Please use your new PIN from now on.                                                                 |                                             |

## <u>Notes</u>

- 1. Please enter at least 8 or maximum 12 alphanumeric characters for PIN(s).
- 2. PIN(s) should be a combination of numbers (0 9) and letters (A Z) and should not contain space or special character(s).
- 3. PIN(s) should contain at least 2 numbers.